EECE416 :Microcomputer Fundamentals and Design

## Easy68K

# Editor, Assembler, and Simulator TUTORIAL

## **Charles Kim**

WWW.MWFTR.COM

# Easy68K and Download

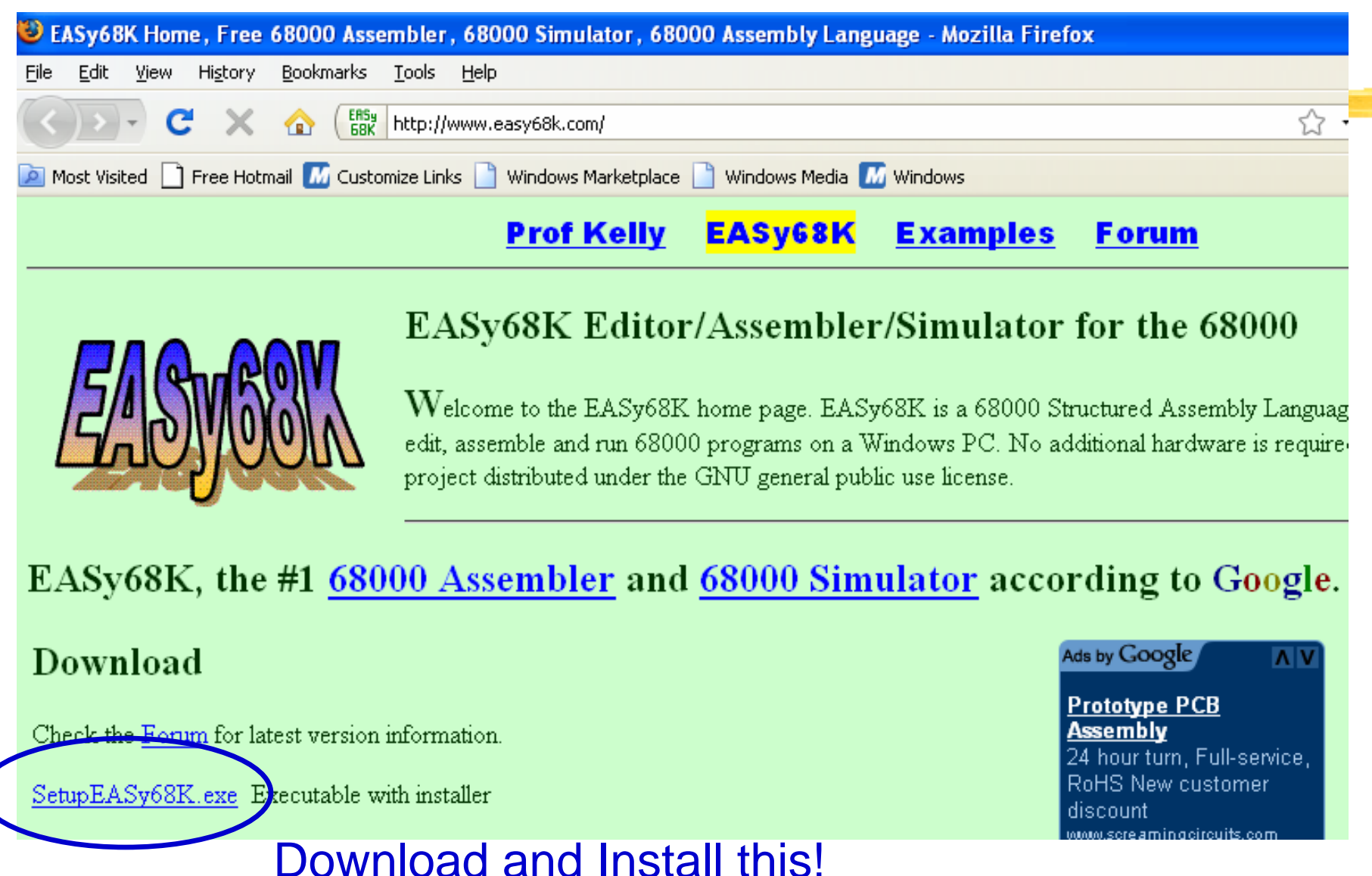

## EDIT68K

### ₿ EDIT68K.EXE

□ For Coding and Assembling

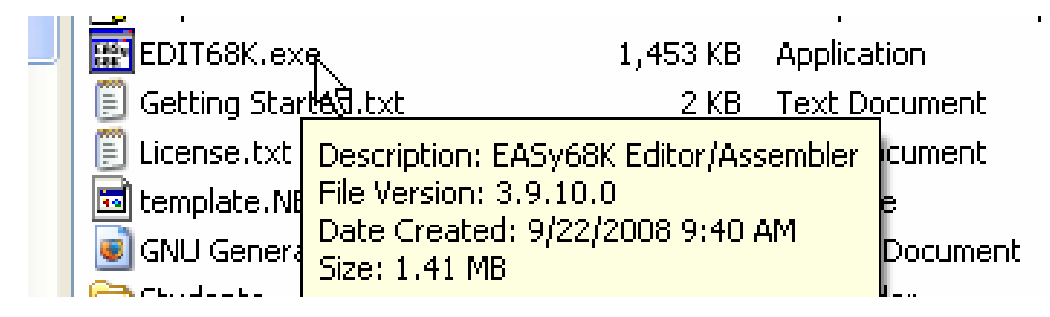

₿ Save

| 88 EASy68                 | K Edito         | r/Assen              | nbler v3.9.10                                                                                  |
|---------------------------|-----------------|----------------------|------------------------------------------------------------------------------------------------|
| File Edit F               | Project         | Options              | Window Help                                                                                    |
| 🗅   🗁 🗖                   | 8               | <b>#</b>             | □ □ □ □ +* -* □                                                                                |
| 📰 TrapEx                  | amp le '        | .X68                 |                                                                                                |
| *<br>* Progra<br>* Writte | am<br>en by     | : Traj<br>: CK       | pExample.X68                                                                                   |
| * Date<br>* Descri<br>*   | iption          | : 010<br>.: Tra      | 2708<br>ap examples under Easy68k Environment                                                  |
| ;DATA PJ                  | ART             |                      |                                                                                                |
| BS<br>HT                  | EQU<br>EQU      | \$08<br>\$09         | Backspace<br>Tab (horizontal 5 characters)                                                     |
| LF                        | EQU             | \$0A                 | New line (line feed)                                                                           |
| VT<br>FF<br>CR            | EQU<br>EQU      | \$08<br>\$0C<br>\$0D | Vertical tab (4 lines)<br>Form Feed (Always end printing with a Form Feed.)<br>Carriage Return |
|                           | ORG             | \$1(                 | 00                                                                                             |
| rmsg                      | DC.B<br>DC.B    | CR<br>O              | LF, good guess!', CR, LF ;string must be ended with 0                                          |
| wmsg                      | DC.B<br>DC.B    | CR,<br>O             | ,LF,'guess again',CR,LF                                                                        |
| inqr                      | DC.B<br>DC.B    | <sup>i</sup> Gi      | less a character [a - z]',CR,LF ;ended with 0                                                  |
|                           | ORG             | \$21                 | 00                                                                                             |
| Store                     | DS.B            | 30                   | ;Allocate 4 Bytes starting @Store. MEMORY                                                      |
| ;TRAP #<br>; (Put 1       | in EA<br>Fask n | SY68K<br>umber       | into DO)                                                                                       |
| ; then 1                  | FRAP #          | 15                   | Т                                                                                              |

## Assembling

**#** Click the "Assemble Source Code" button OR F9 Key

| EASy68K Editor/Assembler v3.9.10                       |  |
|--------------------------------------------------------|--|
| File Edit Project Options Window Help                  |  |
| D   🗠 🖬 🚭   👭   % 🗈 💼   🗠 🖙   +* -*   🖳                |  |
| TrapExample1.X68                                       |  |
| *                                                      |  |
| * Program : TrapExample.X68<br>* Written by : CK       |  |
| * Date : 010CT08                                       |  |
| * Description: Trap examples under Lasybox Environment |  |
| ;DATA PART                                             |  |
| BS EQU \$08 Backspace                                  |  |
| HT EQU \$09 Tab (horizontal 5 characters)              |  |

 $\Re$  When there is no Error, the following window pops up.

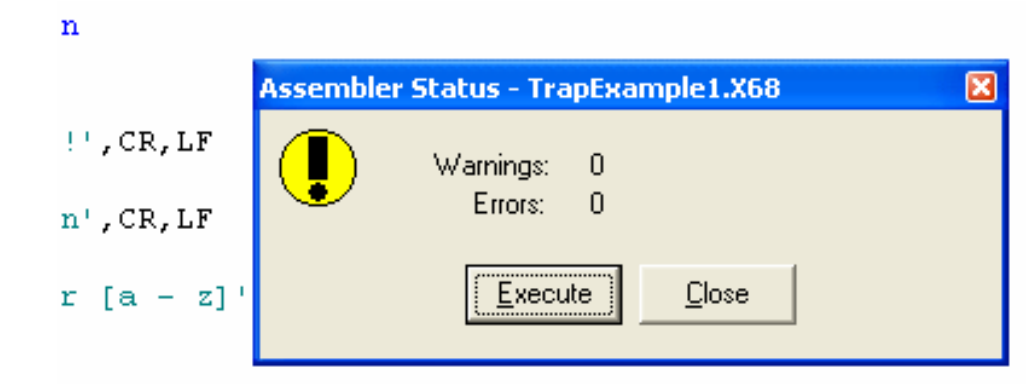

## Simulation

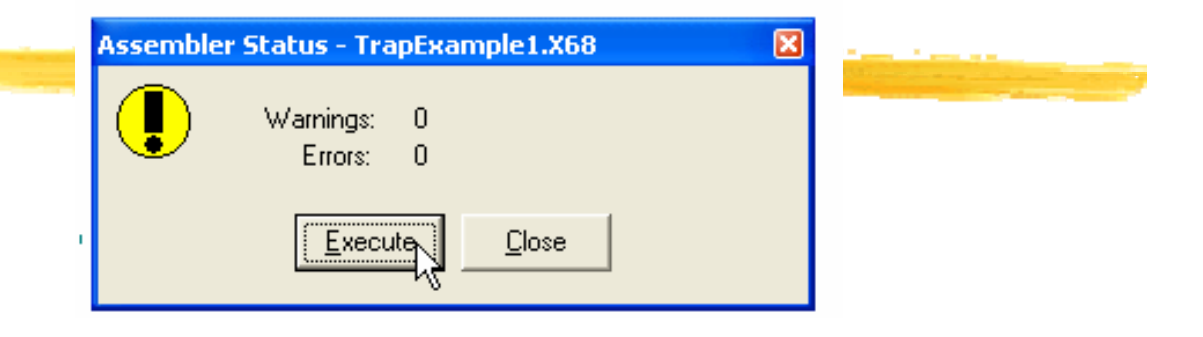

#### **%** Initial Simulation Screen

| Q        | ٥        |
|----------|----------|
| Æ        | Б        |
| <u> </u> | <u> </u> |

| -    | C:\Easy68k\T | rapExample1.S68 |              |      |           |        |            |          |                 |
|------|--------------|-----------------|--------------|------|-----------|--------|------------|----------|-----------------|
| File | Run View C   | )ptions Help    |              |      |           |        |            |          |                 |
|      | D 😼 🔁        | द"   →   🔟 🕐    | 2 3 6        |      |           |        |            |          |                 |
| Re   | gisters      |                 |              |      |           |        |            |          |                 |
| DO   | -00000000    | D4=00000000     | A0= 00000000 | A4=  | 00000000  | Т      | S INT      | XNZVC    | Cycles          |
| D1   | =00000000    | D5=00000000     | A1=00000000  | A5=  | -00000000 | SR=00  | 1000000    | 0000000  |                 |
| D2   |              | D6=0000000      | A2=0000000   | A6=  |           | US= nr |            |          | Clear Cycles    |
| DЗ   |              | D7=0000000      | A3=00000000  | A7=  | -01000000 | SS=01  | 000000     | PC=0000  | 0000            |
|      | Addressa     | Codo            | 100000000    |      | 101000000 | Source | -          | 10000    |                 |
|      | Address      | Code-           | LI           | ne - |           | -soure | 2          |          |                 |
|      | 0000021E     |                 |              | 30   | ;TASK No. |        | FUNCTI     | ONS      |                 |
|      | 0000021E     |                 |              | 31   | ;======   | -      | =====      |          |                 |
|      | 0000021E     |                 |              | 32   | ;0        |        | PRINT_     | MSG (CRL | F) (Display Mes |
|      | 0000021E     |                 |              | 33   | ;1        |        | PRINT      | MSG (Sam | e as O but w/o  |
|      | 0000021E     |                 |              | 34   | ;5        |        | READ_C     | HR Read  | a single charac |
|      | 0000021E     |                 |              | 35   | ;6        |        | PRINT      | CHR Dis  | play a single c |
|      | 0000021E     |                 |              | 36   | ;9        |        | HALT h     | alt the  | simulator       |
|      | 0000021E     |                 |              | 37   |           |        |            |          |                 |
|      | 0000021E     |                 |              | 38   |           |        |            |          |                 |
|      | 0000021E     |                 |              | 39   | ; PROGRAM | PART   |            |          |                 |
|      | 00000000     |                 |              | 40   | START (   | ORG    | \$O<br>″~. | 10       |                 |

## **Simulation Buttons**

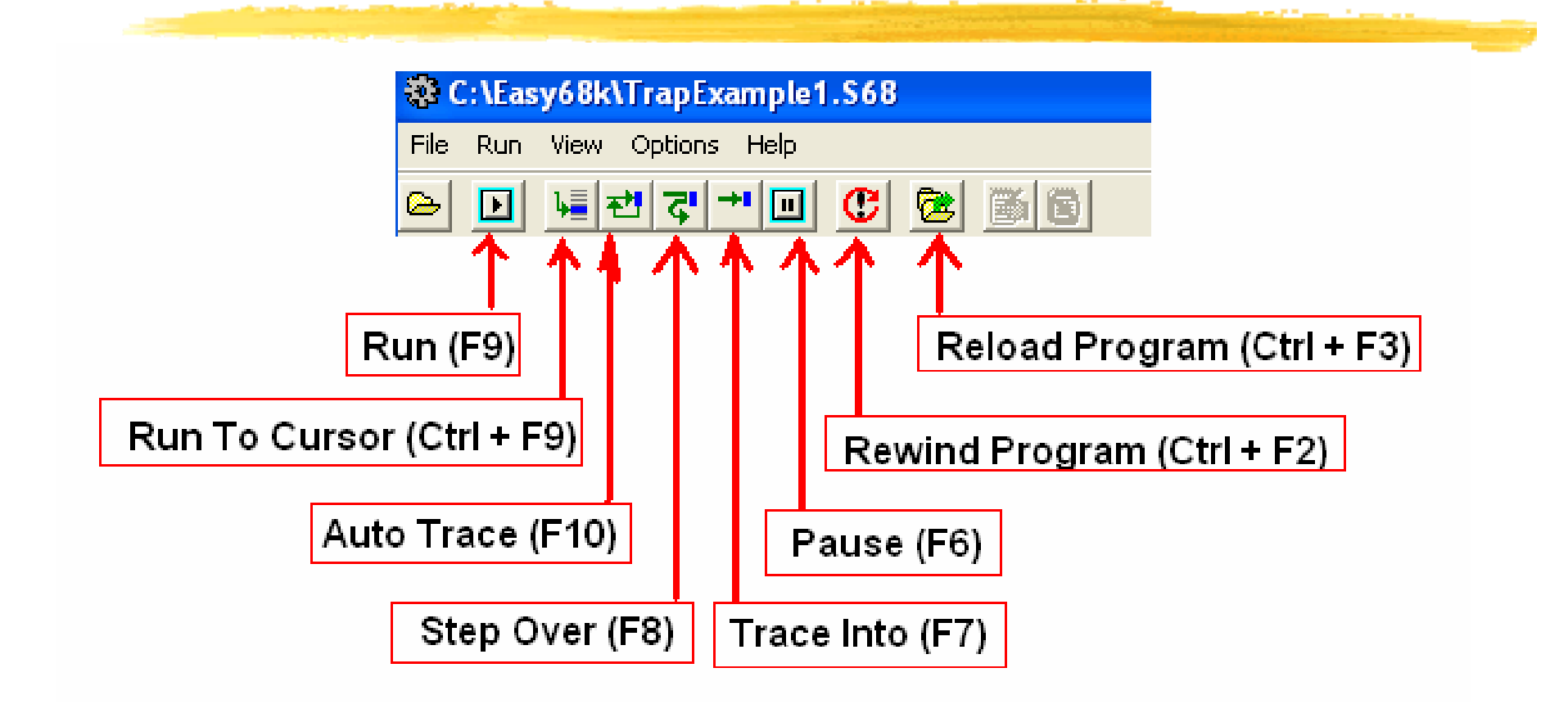

## **Memory View**

## **#** After Auto Trace or Run (with Cmd screen)

D2=00000071 D6=0000000 A2=0000 D3=0000000 D7=0000000 A3=0000 Address -----Code-----

| N N N N N N N N N N N N N N N N N N N                         | -                         |
|---------------------------------------------------------------|---------------------------|
|                                                               | 😸 Sim68K I/O              |
|                                                               | Guess a character [a - z] |
|                                                               | a<br>guess again          |
|                                                               | c<br>guess again          |
|                                                               | d<br>guess again          |
|                                                               | e<br>guess again          |
|                                                               | f<br>guess again          |
| Click "View" and Select "Memory"                              | g<br>guess again          |
| C:\Easy68k\TrapExample1.S68                                   | q<br>aood auess!          |
| File Run View Options Help                                    |                           |
| Begisters                                                     |                           |
| $\mathbf{D0} = 000  \text{Hardware}  000  \mathbf{A0} = 0000$ |                           |
| <b>D1</b> =000 Break Points 000 <b>A1</b> =0000               |                           |

## Memory View

| 훯 68000 M  | lemo | гу   |      |      |      |      |      |      |      |     |     |      |      |      |     |      |         |                                             |          | ×        |
|------------|------|------|------|------|------|------|------|------|------|-----|-----|------|------|------|-----|------|---------|---------------------------------------------|----------|----------|
| Address:   |      | F    | rom  | . 00 | 000  | 000  | Т    | . 0  | 000  | 000 | ο,  | Bute |      | 000  | 000 | 00   | Copy    | Fill                                        | Sat      | ve       |
| 00000000   | 00   | 01   | 02   | 03   | 04   | 05   | 06   | 07   | 08   | 09  | OA  | OB   | OC   | OD   | OE  | OF   | 0123456 | 789ABCDE                                    | EF       |          |
| .00000000  | 24   | 7C   | 00   | 00   | 02   | 00   | 32   | ЗC   | 00   | 60  | 10  | ЗC   | 00   | 00   | 22  | 7C   | \$12    | <-`-<"                                      | 1        |          |
| 00000010:  | 00   | 00   | 01   | 20   | 4E   | 4F   | 10   | ЗC   | 00   | 05  | 4E  | 4F   | 14   | 01   | 14  | C1   | NO-     | <no< td=""><td><u> </u></td><td></td></no<> | <u> </u> |          |
| 00000020:  | OC   | 02   | 00   | 71   | 67   | 00   | 00   | 14   | 32   | ЗC  | 00  | 60   | 10   | ЗC   | 00  | 00   | qg      | -2<-`-<-                                    | R        | .ow      |
| 00000030:  | 22   | 7C   | 00   | 00   | 01   | 10   | 4E   | 4F   | 60   | DC  | 32  | ЗC   | 00   | 60   | 10  | ЗC   | " N     | 0`-2<-`-                                    | -<       |          |
| 00000040:  | 00   | 00   | 22   | 7C   | 00   | 00   | 01   | 00   | 4E   | 4F  | FF  | FF   | FF   | FF   | FF  | FF   | "       | -NO                                         |          |          |
| 00000050:  | FF   | FF   | FF   | FF   | FF   | FF   | FF   | FF   | FF   | FF  | FF  | FF   | FF   | FF   | FF  | FF   |         |                                             | ÷ .      |          |
| 00000060:  | FF   | FF   | FF   | FF   | FF   | FF   | FF   | FF   | FF   | FF  | FF  | FF   | FF   | FF   | FF  | FF   |         |                                             |          |          |
| 00000070:  | FF   | FF   | FF   | FF   | FF   | FF   | FF   | FF   | FF   | FF  | FF  | FF   | FF   | FF   | FF  | FF   |         |                                             |          |          |
| 00000080:  | FF   | FF   | FF   | FF   | FF   | FF   | FF   | FF   | FF   | FF  | FF  | FF   | FF   | FF   | FF  | FF   |         |                                             | P        | age      |
| 00000090:  | FF   | FF   | FF   | FF   | FF   | FF   | FF   | FF   | FF   | FF  | FF  | FF   | FF   | FF   | FF  | FF   |         |                                             |          |          |
| 000000A0:  | FF   | FF   | FF   | FF   | FF   | FF   | FF   | FF   | FF   | FF  | FF  | FF   | FF   | FF   | FF  | FF   |         |                                             |          |          |
| 000000во:  | FF   | FF   | FF   | FF   | FF   | FF   | FF   | FF   | FF   | FF  | FF  | FF   | FF   | FF   | FF  | FF   |         |                                             |          | 7        |
| 00000000:  | FF   | FF   | FF   | FF   | FF   | FF   | FF   | FF   | FF   | FF  | FF  | FF   | FF   | FF   | FF  | FF   |         |                                             |          | -        |
| 000000000: | FF   | FF   | FF   | FF   | FF   | FF   | FF   | FF   | FF   | FF  | FF  | FF   | FF   | FF   | FF  | FF   |         |                                             |          |          |
| 000000E0:  | FF   | FF   | FF   | FF   | FF   | FF   | FF   | FF   | FF   | FF  | FF  | FF   | FF   | FF   | FF  | FF   |         |                                             |          |          |
| 000000F0:  | FF   | FF   | FF   | FF   | FF   | FF   | FF   | FF   | FF   | FF  | FF  | FF   | FF   | FF   | FF  | FF   |         |                                             | - ,      | Live     |
| 00000100:  | OD   | OA   | 67   | 6F   | 6F   | 64   | 20   | 67   | 75   | 65  | 73  | 73   | 21   | OD   | OA  | 00   | good    | guess!                                      |          |          |
| 00000110:  | OD   | OA   | 67   | 75   | 65   | 73   | 73   | 20   | 61   | 67  | 61  | 69   | 6E   | OD   | OA  | 00   | guess   | again                                       |          | 22       |
| 00000120:  | 47   | 75   | 65   | 73   | 73   | 20   | 61   | 20   | 63   | 68  | 61  | 72   | 61   | 63   | 74  | 65   | Guess a | charact                                     | e        |          |
| 00000130:  | 72   | 20   | 5B   | 61   | 20   | 2 D  | 20   | 7A   | 5D   | OD  | OA  | 00   | FF   | FF   | FF  | FF   | r [a -  | z]                                          |          |          |
| 00000140:  | FF   | FF   | FF   | FF   | FF   | FF   | FF   | FF   | FF   | FF  | FF  | FF   | FF   | FF   | FF  | FF   |         |                                             |          |          |
| 00000150:  | FF   | F F  | FF   | FF   | FF   | FF   | FF   | FF   | FF   | FF  | FF  | FF   | FF   | FF   | FF  | FF   |         |                                             |          |          |
| 00000160:  | : FI | FF   | FF   | FF   | FF   | FF   | FF   | FF   | FF   | FF  | FF  | FF   | FF   | FF   | FF  | FF   |         |                                             |          | Page     |
| 00000170:  | : FI | FF   | FF   | FF   | FF   | FF   | FF   | FF   | FF   | FF  | FF  | FF   | FF   | FF   | FF  | F FF | ·       |                                             |          |          |
| 00000180:  | : FI | FF   | FF   | FF   | F FF | FF   | FF   | FF   | FF   | FF  | FF  | FF   | FF   | F FF | FF  | r FF | ·       |                                             |          |          |
| 00000190:  | : FI | FF   | FF   | FF   | FF   | FF   | FF   | FF   | FF   | FF  | FF  | FF   | FF   | FF   | FF  | F FF | ·       |                                             |          | T        |
| 000001A0:  | : FI | FF   | FF   | FF   | FF   | FF   | FF   | FF   | FF   | FF  | FF  | FF   | FF   | FF   | FF  | FF   | ·       |                                             |          | <u> </u> |
| 000001B0:  | : FI | FF   | FF   | FF   | FF   | FF   | FF   | FF   | FF   | FF  | FF  | FF   | FF   | FF   | FF  | FF   | ·       |                                             |          |          |
| 000001C0:  | : FI | FF   | FF   | FF   | F FF | FF   | FF   | FF   | FF   | FF  | FF  | FF   | FF   | r FF | FF  | FF   | ·       |                                             |          |          |
| 000001D0:  | : FI | FF   | FF   | FF   | FF   | FF   | FF   | FF   | FF   | FF  | FF  | FF   | FF   | F FF | FF  | FF   | ·       |                                             |          | Live     |
| 000001E0;  | : FI | FF   | FF   | FF   | FF   | FF   | FF   | FF   | FF   | FF  | FF  | FF   | FF   | FF   | FF  | FF   | ·       |                                             |          | Г        |
| 000001F0;  | : FI | FF   | FF   | FF   | FF   | FF   | FF   | FF   | FF   | FF  | 'FF | FF   | FF   | FF   | FF  | FF   | ·       |                                             |          |          |
| 00000200;  | : 63 | 1 63 | 64   | 1 65 | 5 66 | 5 67 | 7 71 | FF.  | FF   | FF  | FF  | FF   | FF   | FF   | FF  | FF   | acdefg( | q                                           |          |          |
| 00000210:  | : FI | F FF | F FF | r FF | F FF | 'FF  | r FF | ' FF | ' FF | 'FF | 'FF | ' FF | ' FF | r FF | FF  | r FF | ·       |                                             |          |          |

## TRAPs in EASY68K

#### 🔀 TRAP

- Interruption of Execution
- Respond Programmer's Task Command
- **K** Number of Tasks in Easy68K
  - 🔼 22 Tasks
  - Examples
    - ☑ Read Message (from Keyboard)
    - ☑ Print Message (to Computer Monitor)
    - 🗵 Read a Character
    - Print a Character
    - 🗵 Read a Number
    - Print a Number
    - 🗵 Etc

#### Haditional TRAP tasks

- ☑ Print Message (to Computer Monitor) of address at A1
  - --- Task # 0 (with CR.LF)
  - --- Task #1 (without CR.LF)
- ☑ Read a Character and store it at D1.B --- Task #5
- ☑ Print a Character stored at D1.B --- Task #6
- ⊠ Key Echo On on or off --- Task #12 (OFF– D1.B==0, ON --- D1.B== Non zero)
- How is a TRAP called/executed?
  - Put task number to A1 or D0

  - △ Then "Trap #15" instruction line

MOVE.B #0,D0 MOVEA.L #rmsg, A1 TRAP #15

| MOVE.B | #5,DO | Read a single character |
|--------|-------|-------------------------|
| TRAP   | #15   | Store into D1           |